TitaniumをSmartLabで測定し

CTRソフトウエアとLaboTexで解析

2016年04月23日 *HelperTex Office* 

Measure-Data¥Ti-CTR-LaboTex

- 1. 概容
- 2. SmartLab、受光スリット10mmのrandomデータ
- 3. SmartLabによる配向があるTitaniumの測定データ(シュミレーション)
- 4. randomデータからdefocus補正用ファイルを作成
- 5. 配向試料の解析
- 6. ODF向けファイルの作成
- 7. LaboTexでデータ読み込み
- 8. ODF解析結果
- 9. Error (Rp%)計算(入力極点図と再計算極点図を比較)
- 10. 逆極点図
- 11. LaboTexの3指数をCTRで4指数表示
- 12. 結晶方位の定量
- 13. Titaniumのrandom試料が用意できない時の対策

14. マトメ

六方晶のTitaniumをSmartLabで測定し、LaboTexでVolumeFraction計算を 行う手順(シュミレーション)を説明します。 測定はCu管球を用いたリガクSmartLabに $\alpha\beta$ アタッチメントを取り付けて極点測定を行う。 受光スリットは10mmとします。結晶粒径が大きい場合、 $\gamma$ 揺動を行う。 光学系補正はTitaniumのrandom試料を用いて行います。 しかし、入手出来ない場合、CTRパッケージの内臓defcousで補正を行う。 バックグランド除去、defocus補正を行い、LaboTexで解析を行います。 LaboTexのODFは3指数表示(MillerNotation)であるが、CTRソフトウエアで 4指数(Miller-BravaisNotation X-axis [10-10])を行います。 又,LaboTexの逆極点図は、Plane表示であるが、CTRソフトウエアで 4指数のPlane<->Direction切り替えを行います。

極点測定は、低角度側の反射3面を測定します。

| TitaniumDIS<br>Hexagonal<br>2.9505<br>2.9505<br>4.6826<br>90.0<br>90.0<br>120.0<br>1.54056<br>9 | P<br>(1.0)<br>(1.0)<br>(1.5871) |   |       |        |        |
|-------------------------------------------------------------------------------------------------|---------------------------------|---|-------|--------|--------|
| 1                                                                                               | 0                               | 0 | 25.0  | 2.5552 | 35.09  |
| 0                                                                                               | 0                               | 2 | 30.0  | 2.3413 | 38.416 |
| 1                                                                                               | 0                               | 1 | 100.0 | 2.243  | 40.17  |
| 1                                                                                               | 0                               | 2 | 13.0  | 1.7262 | 53.003 |
| 1                                                                                               | 1                               | 0 | 11.0  | 1.4753 | 62.951 |
| 1                                                                                               | 0                               | 3 | 11.0  | 1.332  | 70.66  |
| 2                                                                                               | 0                               | 0 | 1.0   | 1.2776 | 74.157 |
| 1                                                                                               | 1                               | 2 | 9.0   | 1.2481 | 76.215 |
| 2                                                                                               | 0                               | 1 | 6.0   | 1.2326 | 77.357 |

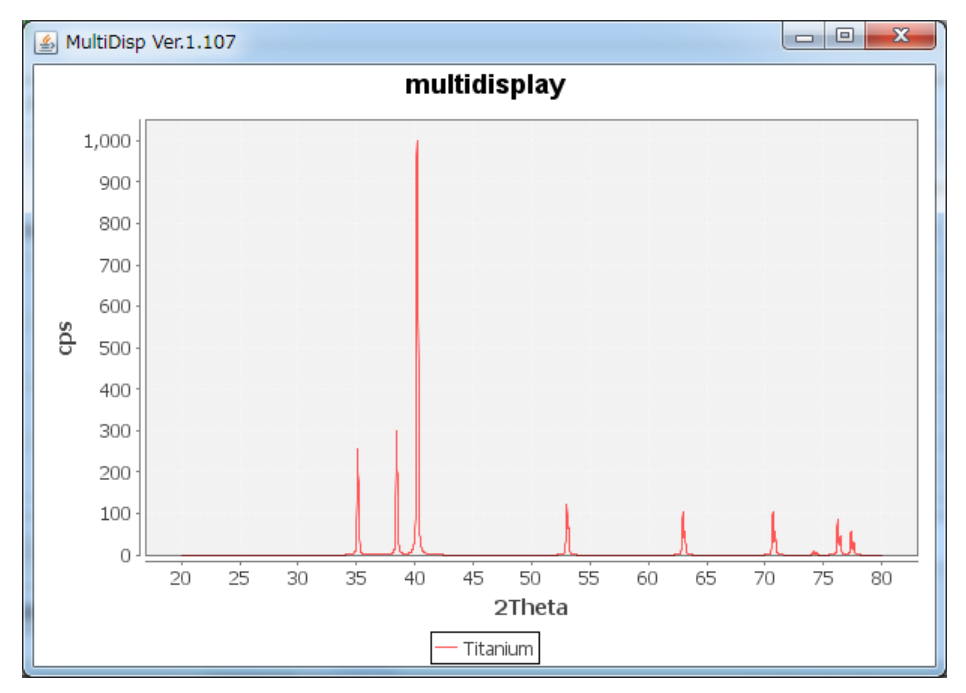

 SmartLab、受光スリット10mmのrandomデータ CTRパッケージの DefocusCalc ソフトウエアで計算

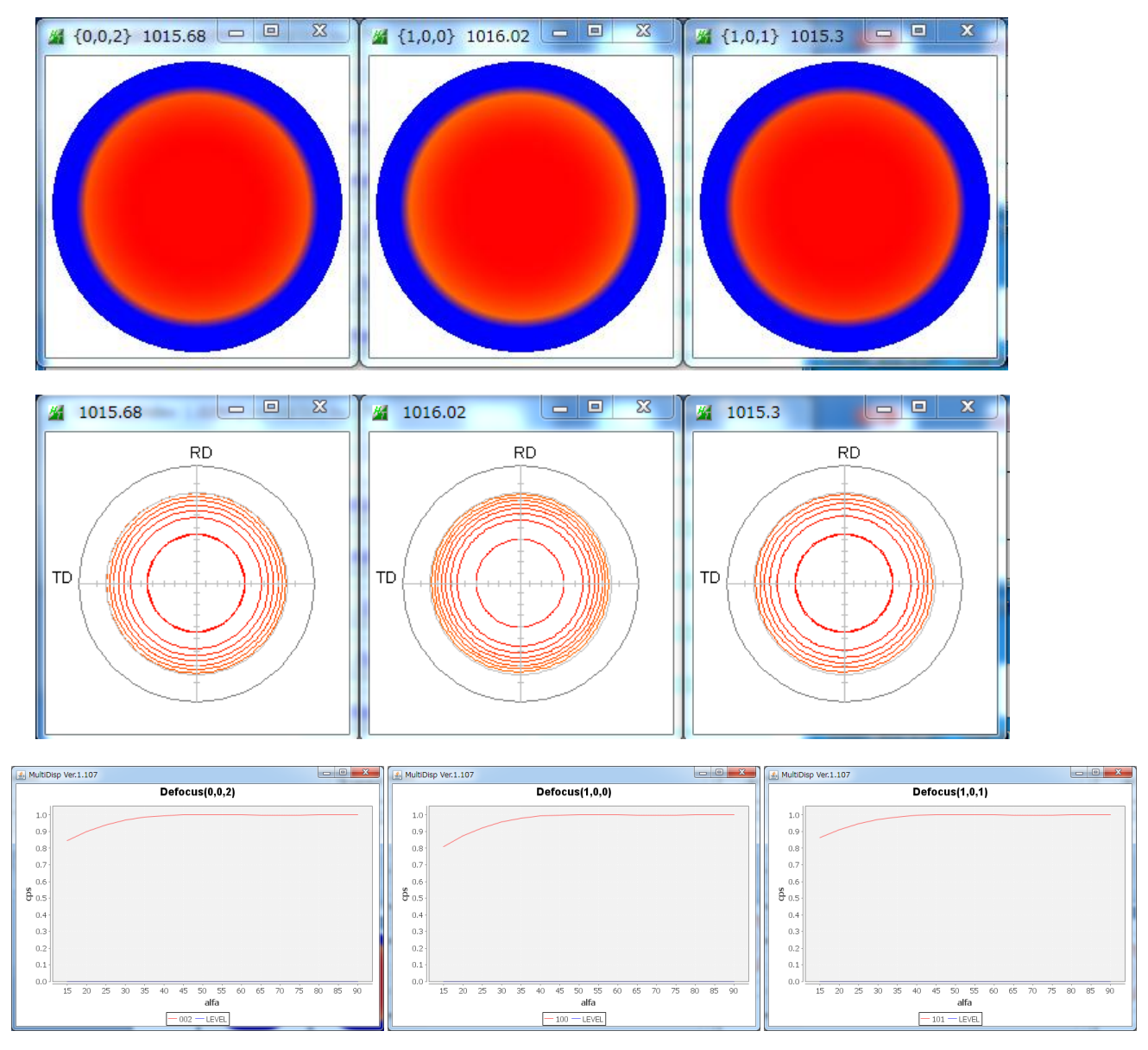

SmartLabはゴニオ半径が300mmと従来のゴニオ半径より大きく 更に、広い受光スリットも利用でき、defocusが改善されています。

3. SmartLabによる配向があるTitaniumの測定データ(シュミレーション)

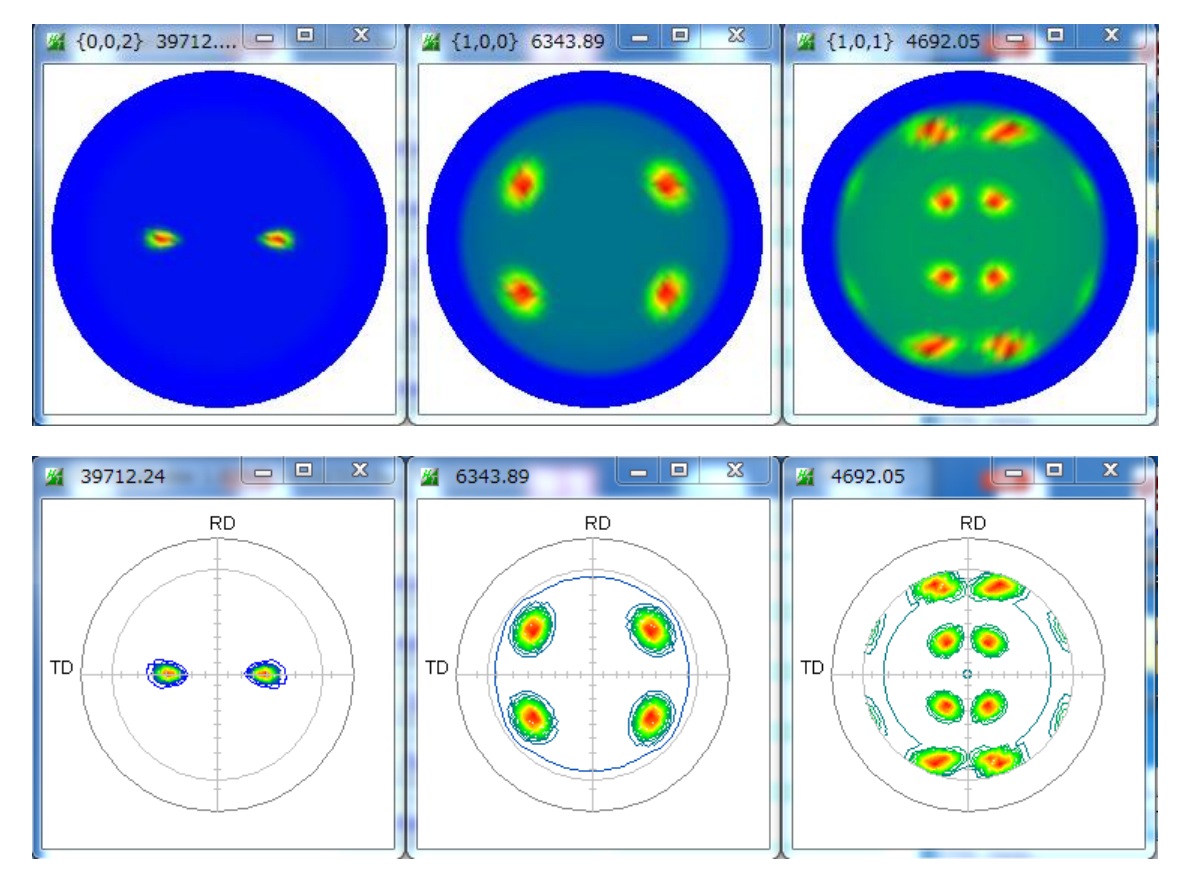

β方向の最大、平均、最小、バックグランドをα方向にプロットすると、

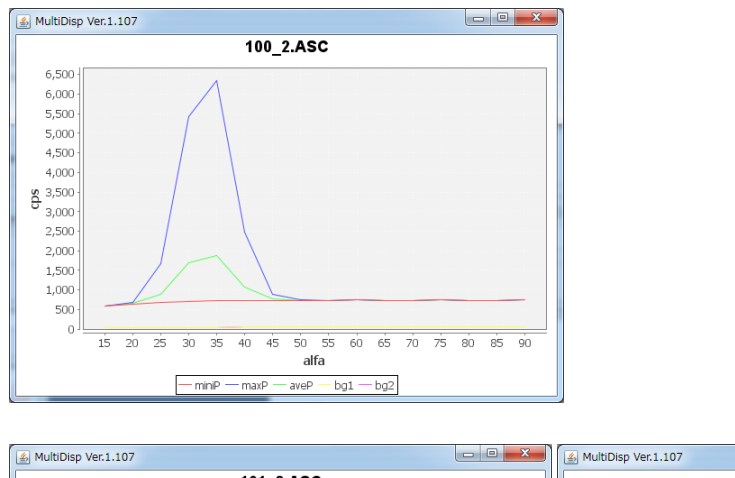

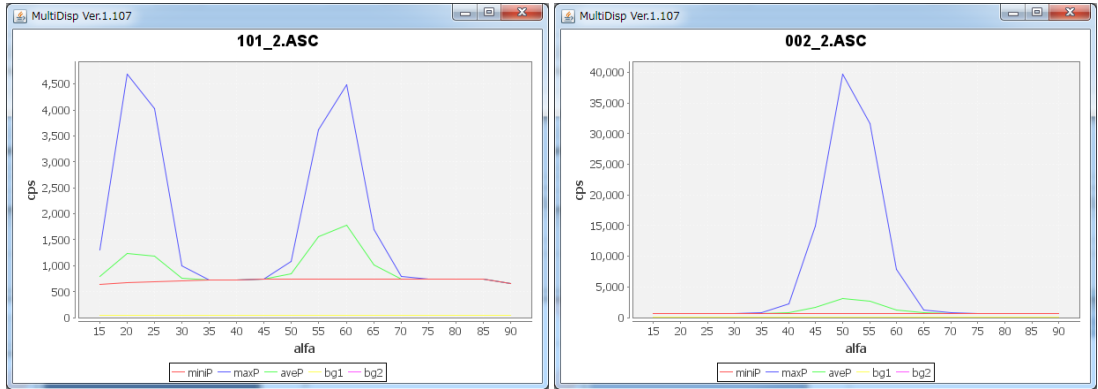

以上のrandomデータと配向データから結晶方位の定量を行います。

4. randomデータからdefocus補正用ファイルを作成

ODFPoleFigure2 ソフトウエアで random 試料測定データを選択

| M ODFPoleFigure2 3.49YT[16/10/31] by CTR                                                                                                    |
|----------------------------------------------------------------------------------------------------|
| File Linear(absolute)Contour ToolKit Help InitSet BGMode Measure Condition Free OverlapRevision MinimumMode Rp%                                                                                                    |
| Files select                                                                                                    |
| ASC(RINT-PC)                                                                                                    |
| Calcration Condition                                                                                                    |
| Previous Next W#Ti-CTR-LaboTex#TD-Split#15-90#002_txtCW-defocus.asc 0,0,2 Change                                                                                                    |
| Backgroud delete mede                                                                                                    |
| Peak slit 10.0 mm @ S Slit 10.0 mm @ PeakSlit / BGSlit BG Scope 80.0 deg. 90.0 deg. Set Disp                                                                                                    |
| AbsCalc                                                                                                    |
| Defocus file Select                                                                                                    |
| Defocus(1) functions file                                                                                                    |
| Make defocus function files by TXT2 Files V Standardize                                                                                                    |
| Defocus(3) function files folder(Calc unbackdefocus)     BB185mm     Limit Alfa Defocus value     Free(LimitValue=0.0)                                                                                                    |
| Defocus(2) function files folder(Calc backdefocus)     SmartLab-DSH2mm-Schulz      Search minimum Rp%(Cubic only)     1/Ra      Profile                                                                                                    |
|                                                                                                    |
| Standardize Okt. Net Standardize Okt. Net Cancel Calc Exit&ODF ODF                                                                                                    |
|                                                                                                    |
|                                                                                                    |
| バックグランドを除去指定して 計算を行う。(本データには、バックグランド登録なし)                                                                                                    |
| <br>計算後 バックグランドを削除したデータを選択すると DEFOCUS ファイルが作成される                                                                                                    |
| $\prod_{i=1}^{n} \bigcup_{j=1}^{n} \bigcup_{j=1}^{n} \bigcup_{i=1}^{n} \bigcup_{j=1}^{n} \bigcup_{j=1}^{n} \bigcup_{i=1}^{n} \bigcup_{j=1}^{n} \bigcup_{i$ |
|                                                                                                    |
|                                                                                                    |
|                                                                                                    |
|                                                                                                    |
| Make defocus function files by TXT2 Files V Standardize                                                                                                    |
| Defocus(3) function files folder(Calc unbackdefocus)     BB185mm     Limit Alfa Defocus value     Free(LimitValue=0.0)                                                                                                    |
| Defocus(2) function files folder(Calc backdefocus) SmartLab-DSH2mm-Schulz                                                                                                    |
| 以降、同一スリットを用いた測定データのdefocus 補正に defocus ファイルとして使用可能                                                                                                    |

若し、random試料が入手できない場合、内臓defocusを指定します。

#### 5. 配向試料の解析

#### ファイルを選択 🔏 {0,0,2} 39712.... 🗆 🗉 🕱 🎽 {1,0,0} 6343.89 💷 🖾 🎽 {1,0,1} 4692.05 💷 🕱 M ODFPoleFigure2 3.49YT[16/10/31] by CTR File Linear(relativity)3D ToolKit Help InitSet BGMode Measure Condition Free OverlapRevision MinimumMode Rp% Files select-ASC(RINT-PC) - 002\_2.ASC 100\_2.ASC 101\_2.ASC Calcration Condition --hkl-Previous Next W¥Ti-CTR-LaboTex¥TD-Split¥15-90¥REVERSE¥002\_2.ASC 0,0,2 Change Backgroud delete mode -Smoothing -🔲 3 👻 Arithmetic mean 👿 🖲 DoubleMode 💿 SingleMo... 💿 LowMode 💿 HighMode 💿 Nothing BG defocus DSH1.2mm+Schulz+RSH5mm 👻 🗌 Minimum mo... ▼ Disp RD Peak slit 10.0 mm BG Slit 10.0 mm IV PeakSlit / BGSlit BG Scope 80.0 deg. 90.0 deg. Set Disp 0.0 Interporation Full Disp AbsCalc -📄 Schulz reflection method 🔹 Absorption coefficien 300.0 1/cm Thickness 0.1 cm 🔹 2Theta 2.3413 deg. @ 1/Kt Profile Defocus file Select **V** O Defocus(1) functions file W#Ti-CTR-LaboTex#TD-Split#15-90#defocus#DEFOCUS\_F.TXT Make defocus function files by TXT2 Files 🗸 🗹 Standardize 🔗 😭 TextDisp O Defocus(3) function files folder(Calc unbackdefocus) Limit Alfa Defocus value Free(LimitValue=0.0) BB185mm Search minimum Rp%(Cubic only) Defocus(2) function files folder(Calc backdefocus) 💿 1/Ra Profile SmartLab-DSH2mm-Schulz ⊤OutFiles Smoothing for ADC-\_Standardize Cancel Calc Exit&ODF ODF Cycles 2 - Weight 4 - Disp **V** ValueODFVF-A ValueODFVF-B

バックグランド削除とdefocus補正を指定して計算を行う。

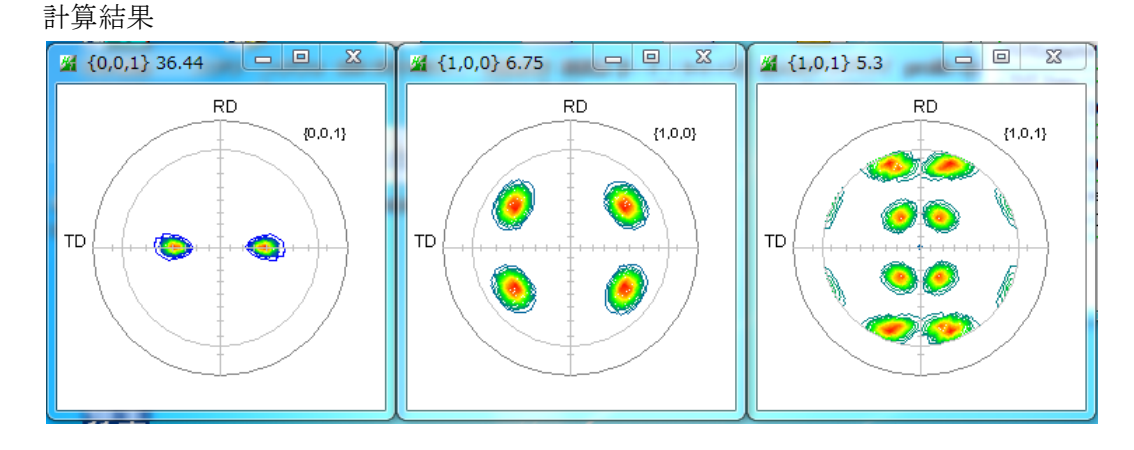

# 6. ODF向けファイルの作成

| Cancel | Calc | Exit&ODF | ODF |
|--------|------|----------|-----|
|        |      |          |     |

### T i t a n i u m の格子定数を取得

|                                                                                | Charles Construction Construction                                                                                                    |                                                                                                    |                                                                   |                                                                                      |                                                                                           |                    |
|--------------------------------------------------------------------------------|----------------------------------------------------------------------------------------------------|----------------------------------------------------------------------------------------------------|-------------------------------------------------------------------|--------------------------------------------------------------------------------------|-------------------------------------------------------------------------------------------|--------------------|
|                                                                                | Lattice constant                                                                                                    | Data                                                                                                    |                                                                   |                                                                                      |                                                                                           | To factor the st   |
|                                                                                | Material                                                                                                    |                                                                                                    |                                                                   |                                                                                      |                                                                                           | Start              |
|                                                                                | Structure Code(Symmetries afte                                                                                                    | r Schoenfiles)                                                                                                    |                                                                   |                                                                                      | •                                                                                         | ⊚ getHKL<-Filename |
|                                                                                | a 1.0 <=b 1.0 <=c                                                                                                    | MaterialData 1                                                                                                    | .35XT[16/10/                                                      | /31] by CTR                                                                          |                                                                                           |                    |
| F                                                                              | PF Data<br>SelectFile(TXT(b,inter                                                                                                    | File Help Disp                                                                                                    |                                                                   |                                                                                      |                                                                                           |                    |
|                                                                                | 002_2_chB00D1S_2.TXT                                                                                                    | Hexagona                                                                                                    |                                                                   |                                                                                      |                                                                                           |                    |
|                                                                                | 100_2_chB00D1S_2.TXT                                                                                                    | LaboTex                                                                                                    | :(a<=b<=c &<=                                                     | 90 β<=90 γ<=                                                                         | 90) 🔲 Trigonal(                                                                           | (to Rhombohederal) |
|                                                                                |                                                                                                    | Wave length -                                                                                                    | •                                                                 |                                                                                      |                                                                                           |                    |
|                                                                                |                                                                                                    | Select                                                                                                    |                                                                   |                                                                                      |                                                                                           |                    |
|                                                                                |                                                                                                    | Titanium.T                                                                                                    | ХТ                                                                |                                                                                      |                                                                                           | <b></b>            |
|                                                                                |                                                                                                    |                                                                                                    |                                                                   |                                                                                      |                                                                                           |                    |
|                                                                                |                                                                                                    | -                                                                                                    |                                                                   |                                                                                      |                                                                                           |                    |
|                                                                                |                                                                                                    |                                                                                                    |                                                                   |                                                                                      |                                                                                           |                    |
|                                                                                |                                                                                                    |                                                                                                    |                                                                   |                                                                                      |                                                                                           |                    |
|                                                                                |                                                                                                    |                                                                                                    |                                                                   |                                                                                      |                                                                                           |                    |
|                                                                                |                                                                                                    |                                                                                                    | isp                                                               | Cance                                                                                |                                                                                           | Return Structure   |
|                                                                                | Comment 002_2_chB00D15_2                                                                                                    |                                                                                                    | isp                                                               | Cance                                                                                | 1                                                                                         | Return Structure   |
|                                                                                | Comment 002_2_chB00D1S_2                                                                                                    |                                                                                                    | isp<br>f file save                                                | Cance<br>Labote                                                                      | x(EPF),popLA(RA                                                                           | Return Structure   |
|                                                                                | Comment 002_2_chB00D1S_2                                                                                                    | Epi                                                                                                    | isp<br>f file save                                                | Cance                                                                                | I (RA<br>x(EPF),popLA(RA<br>S                                                             | Return Structure   |
| constant -                                                                     | Comment 002_2_chB00D IS_2                                                                                                    |                                                                                                    | isp<br>f file save                                                | Cance                                                                                | I (EPF),popLA(RA<br>S                                                                     | Return Structure   |
| constant -                                                                     | Comment 002_2_chB00D1S_2<br>Symmetric type Full                                                                                                    |                                                                                                    | isp<br>f file save                                                | Cance                                                                                | I (EPF),popLA(RA                                                                          | Return Structure   |
| constant -<br>Material                                                         | Comment 002.2_chB00D15.2<br>Symmetric type Full<br>Titanium.txt                                                                                                    | Epr<br>[es) [1                                                                                                    | isp<br>f file save                                                |                                                                                      | I (EPF),popLA(RA<br>3                                                                     | Return Structure   |
| constant -<br>Material<br>ture Codel                                           | Comment 002_2_chB00D15_2<br>Symmetric type Full<br>Titanium.txt<br>(Symmetries after Schoenfi<br>b 1.0 <=c 1.5871                                                                                      | les) [1]                                                                                                    | isp<br>f file save<br>1 - D6 (hexa                                | Cance                                                                                | i (EPF),popLA(RA<br>S                                                                     | Return Structure   |
| constant -<br>Material<br>ture Code(                                           | Comment 002_2_chB00D1S_2<br>Symmetric type Full<br>Titanium.txt<br>Symmetries after Schoenfi<br>b 1.0 <=c 1.5871                                                                                       | les) [1]                                                                                                    | isp<br>f file save<br>1 - D6 (hexa<br>beta                        |                                                                                      | ا<br>x(EPF),popLA(RA<br>S<br>mm 120.0                                                     | Return Structure   |
| constant –<br>Material<br>ture Code(<br>D <=b<br>Select<br>002_2.c             | Comment 002.2_chB00D1S.2<br>Symmetric type Full<br>Titanium.txt<br>(Symmetries after Schoenfi<br>b 1.0 <=c 1.5871<br>actFile(TXT(b,intens),TXT2(a<br>chB00D1S_2.TXT                                    | Image: state state | isp<br>f file save<br>1 - D6 (hexa<br>beta 9<br>h,k,1<br>0,0,2    | Cance<br>Labote<br>Ti-3<br>agona<br>2Theta<br>2.34 T3                                | I                                                                                         | Return Structure   |
| constant -<br>Material<br>ture Code(<br>002,2,c<br>100,2,c                     | Comment 002_2_chB00D15_2<br>Symmetric type Full<br>Titanium.txt<br>(Symmetries after Schoenfi<br>b 1.0 <=c 1.5871<br>ctFile(TXT(b,intens),TXT2(a<br>chB00D15_2.TXT<br>chB00D15_2.TXT                   | les) []<br>alfa 90.0                                                                                                    | isp<br>f file save<br>1 - D6 (hexa<br>beta<br>9<br>h,k,l<br>0,0,2 | Cance<br>Labote<br>TI-3<br>agona<br>0.0 ga<br>2.3418<br>2.3552                       | i<br>×(EPF),popLA(RA<br>3<br>mm 120.0<br>Alfa Area<br>0.0->75.0<br>0.0->75.0              | Return Structure   |
| constant -<br>Material<br>ture Codel<br>0 <=b<br>a Selec<br>002_2_c<br>100_2_c | Comment 002_2_chB00D1S_2<br>Symmetric type Full<br>Titanium.txt<br>(Symmetries after Schoenfi<br>b 1.0 <=c 1.5871<br>ctFile(TXT(b,intens),TXT2(a<br>chB00D1S_2.TXT<br>chB00D1S_2.TXT<br>chB00D1S_2.TXT | Image: state state | isp<br>f file save<br>1 - D6 (hexa<br>beta<br>0,0,2<br>1,0,0      | Cance<br>[Labote<br>TI-3<br>agona]<br>00.0 ga<br>2Theta<br>2.3413<br>2.5552<br>2.243 | I<br>x(EPF),popLA(RA<br>S<br>mm 120.0<br>Alfa Area<br>0.0->75.0<br>0.0->75.0<br>0.0->75.0 | Return Structure   |

ファイル名を指定して、EPF File save

作成されたファイルをLaboTexに入力

7. LaboTexでデータ読み込み

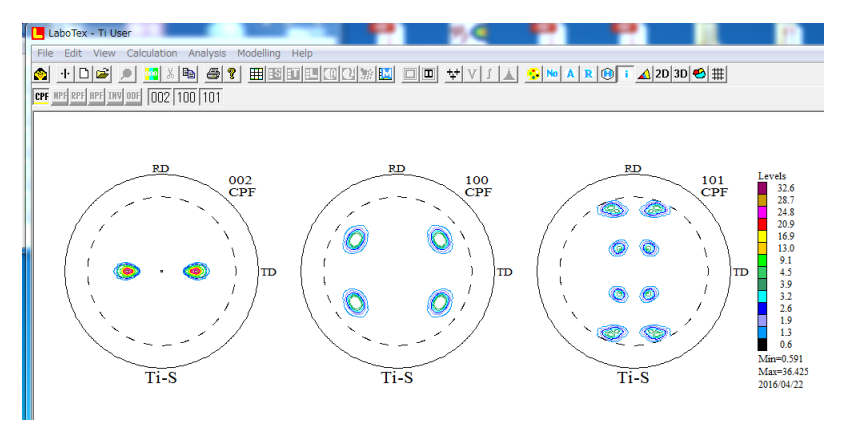

### ODF解析結果の Rp%

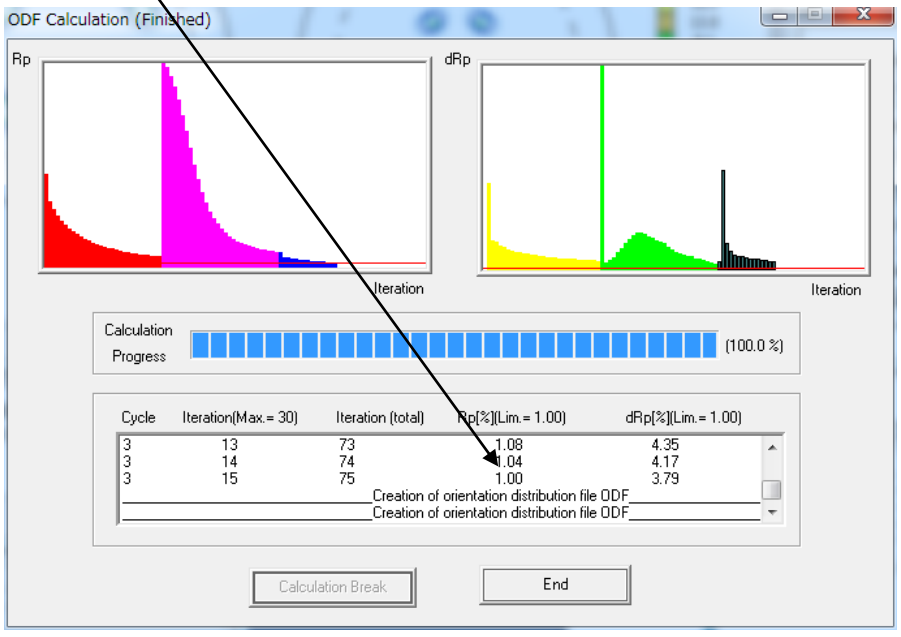

Rp%は、ODF入力極点図(PFexp)と再計算極点図(PFcalc)を比較

$$RP_{\{hkl\}} = \frac{1}{N} \sum_{i=1}^{N} \frac{\{PF_{exp_i}\}_i - \{PF_{calc_i}\}_i}{\{PF_{exp_i}\}_i} \cdot 100\%$$

where :

RP(hhl) - relative error for {hkl} pole figure,

 $\{PF_{exp}\}\$  - intensity of experimental (corrected and normalized) pole figure in point i,

 $\{PF_{colc}\}_{i}$  - intensity of calculated pole figure in point i,

N - number of measured points on pole figure.

$$RP = \frac{1}{M} \sum_{j=1}^{M} RP_{\{hhl\}_j}$$

#### 8. ODF解析結果

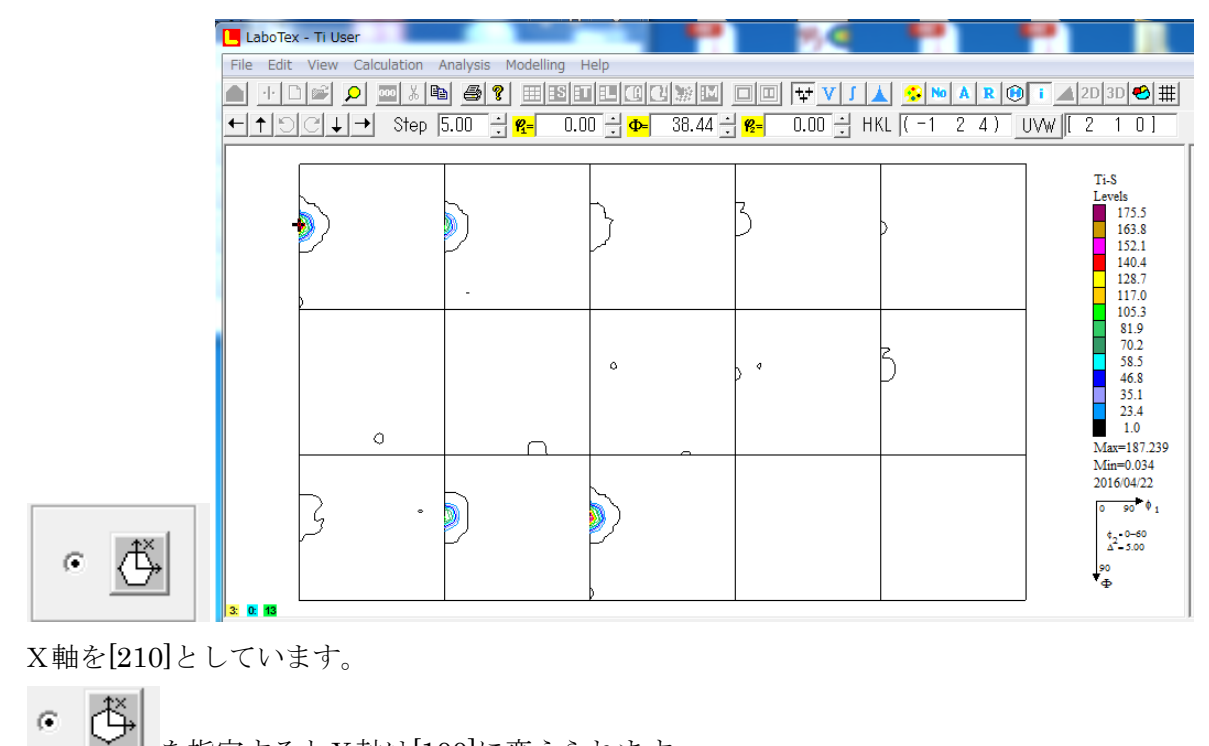

🚄 を指定するとX軸は[100]に変えられます。

9. Error (Rp%) 計算(入力極点図と再計算極点図を比較)

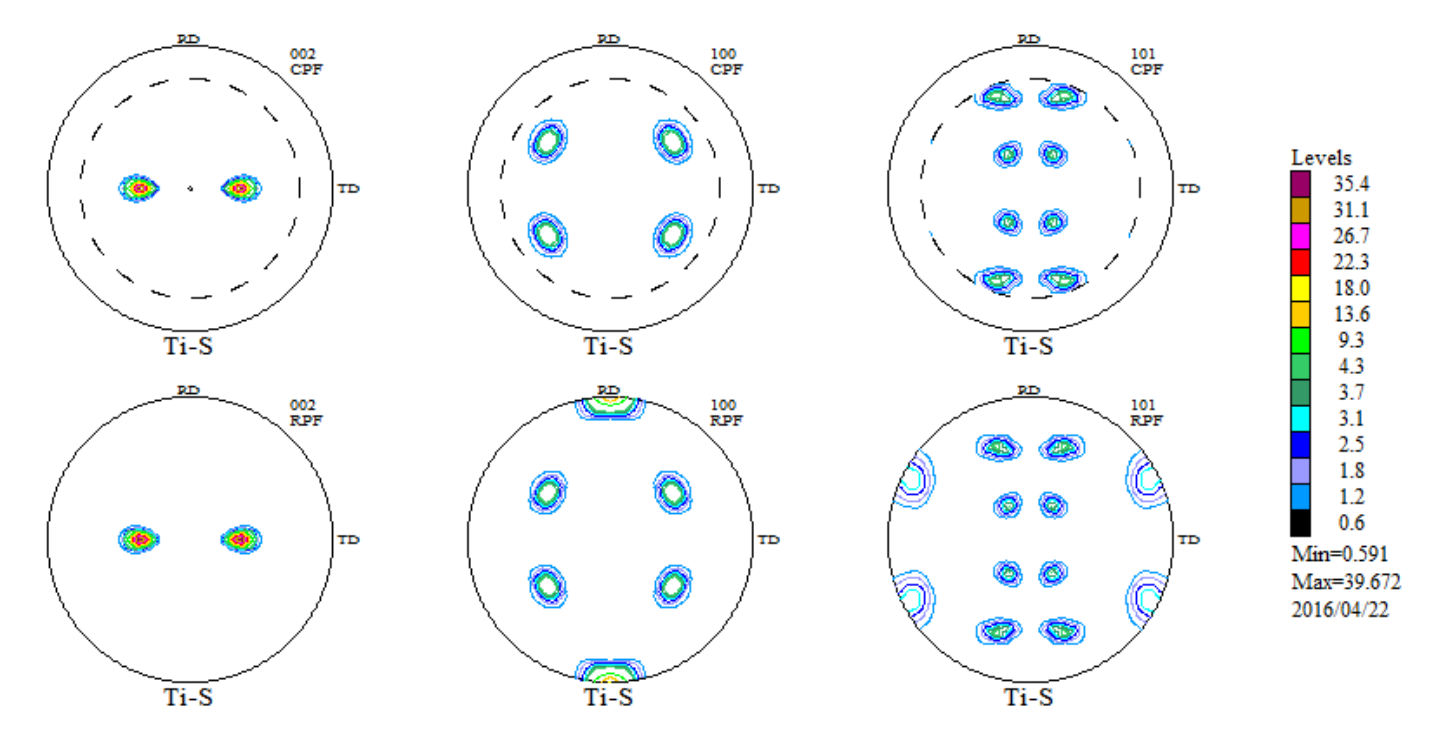

α方向のプロファイルで比較すると

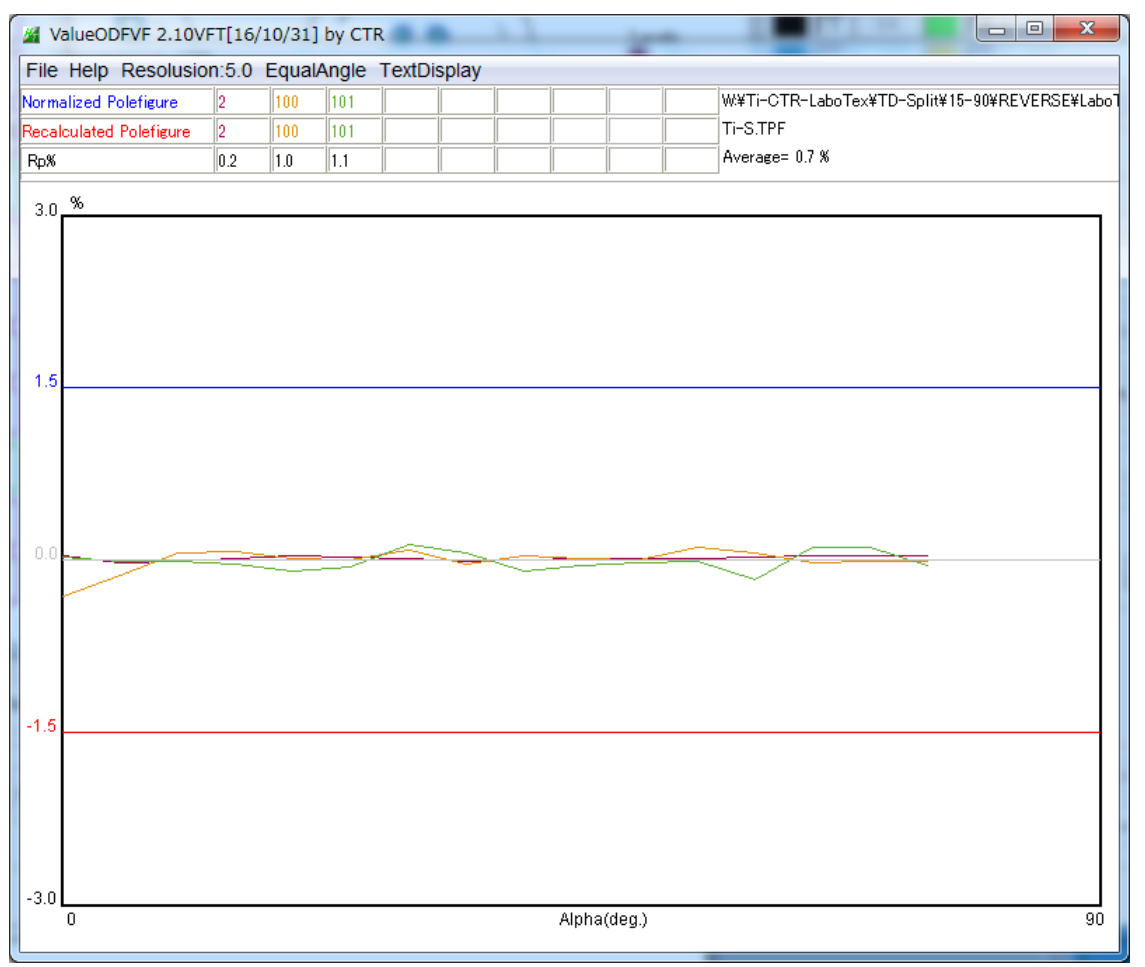

defocus補正量が少ないと、右側(極点図の外周方向)がマイナスになります。

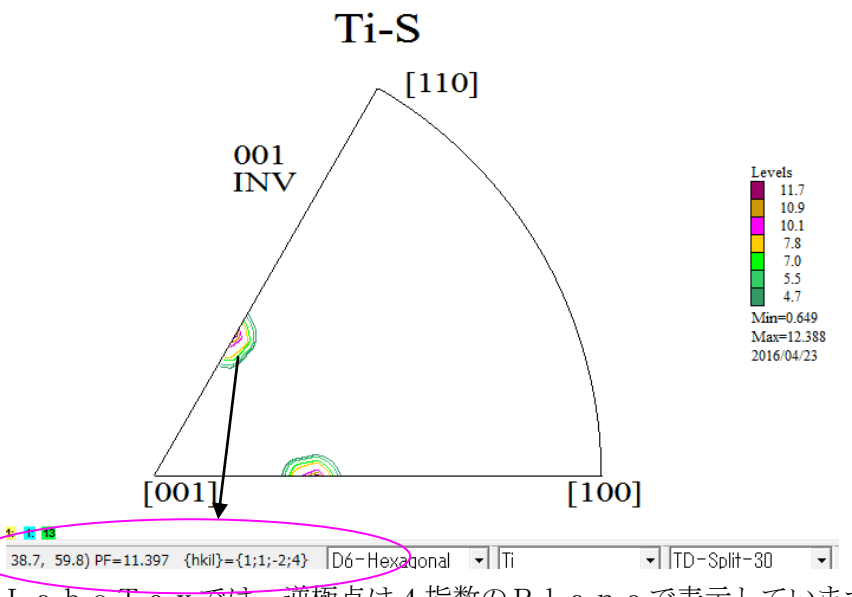

LaboTexでは、逆極点は4指数のPlaneで表示しています。(最大指数15) 逆極点の角度( $\beta$ 、 $\phi$ )から整数化した指数の最大指数で、指数が異なります。 しかし、マウス位置で角度を読み込むのは、マウス精度から難しい CTRソフトウエアでNDを表示

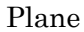

Direction

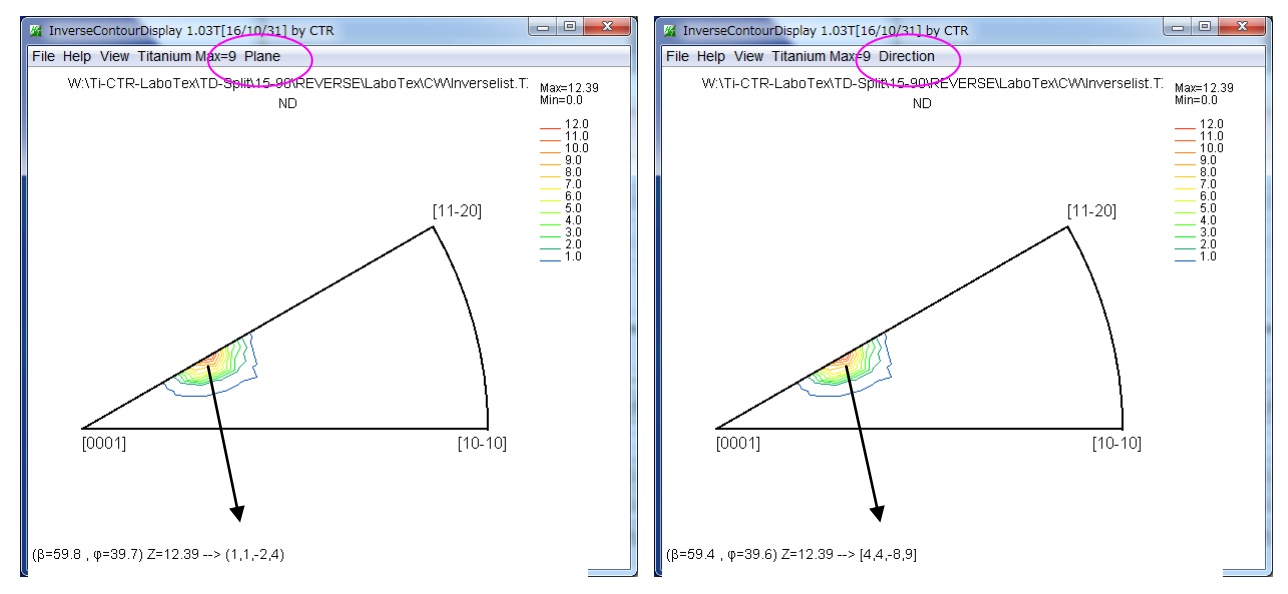

逆極点 ( $\beta$ 、 $\phi$ ) —>指数変換 (Plane, Directiuon)

| MainverseDirection 1.11T[16/10/31] by CTR              | InverseDirection 1.11T[16/10/31] by CTR                |
|--------------------------------------------------------|--------------------------------------------------------|
| File Help                                              | File Help                                              |
| $\begin{array}{c c c c c c c c c c c c c c c c c c c $ | $\begin{array}{c c c c c c c c c c c c c c c c c c c $ |

# LaboTex

| toldt→ | Step 5.00 - <b>8</b> = | 0.00 - 0- | 38.43 - 😤   | 0.00 ÷ HKL ( | -1 2 4)   | UVW E 2 | $1 \ 0 \ 1 \ 0 \ 1 \ 0 \ 1 \ 0 \ 0 \ 0 \ $ |
|--------|------------------------|-----------|-------------|--------------|-----------|---------|--------------------------------------------|
|        |                        | 0.00      | 00.40 . 12- | 0.00         | . 1 2 4 ) | 0000    | 1 01                                       |

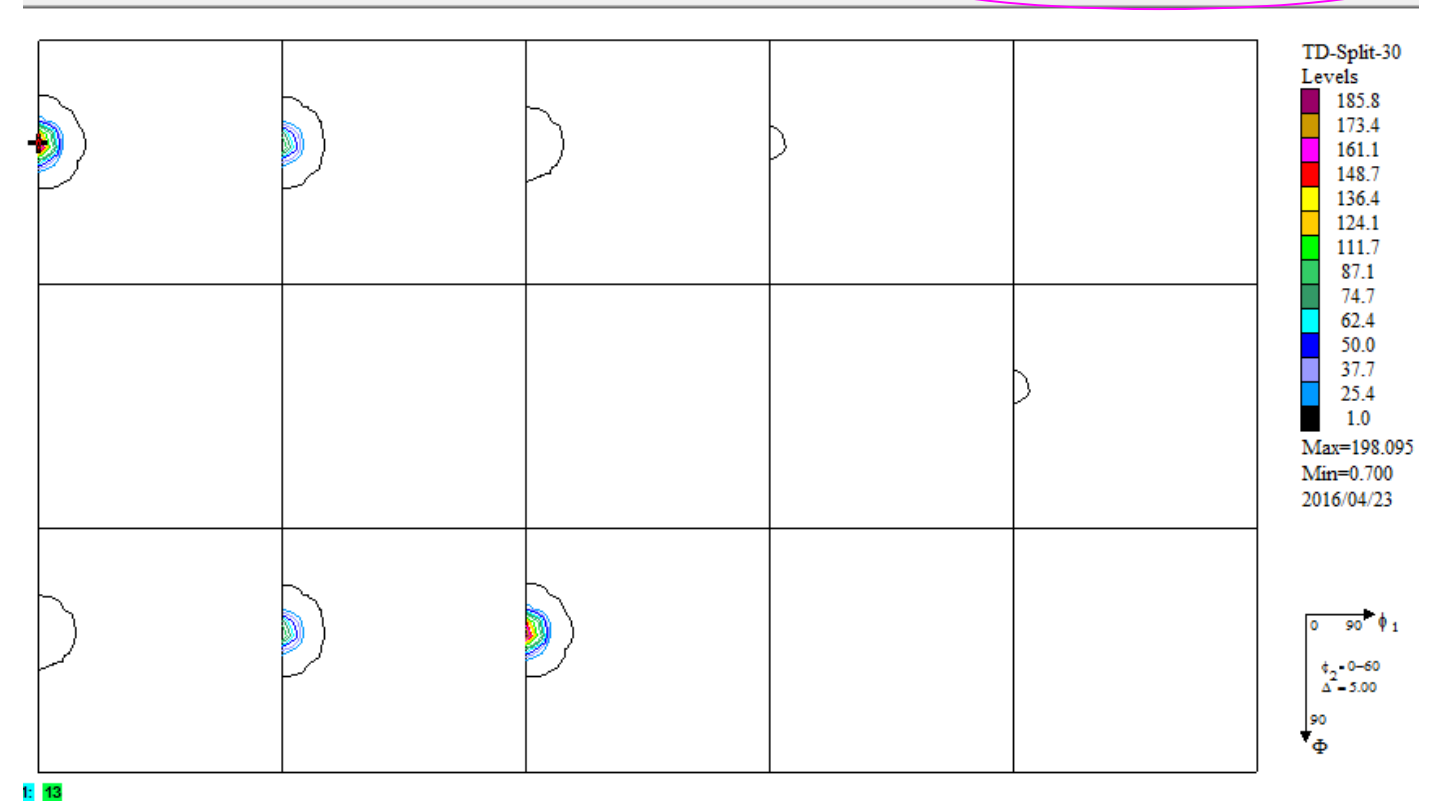

## CTRソフトウエア(X軸は、[10-10]に固定)

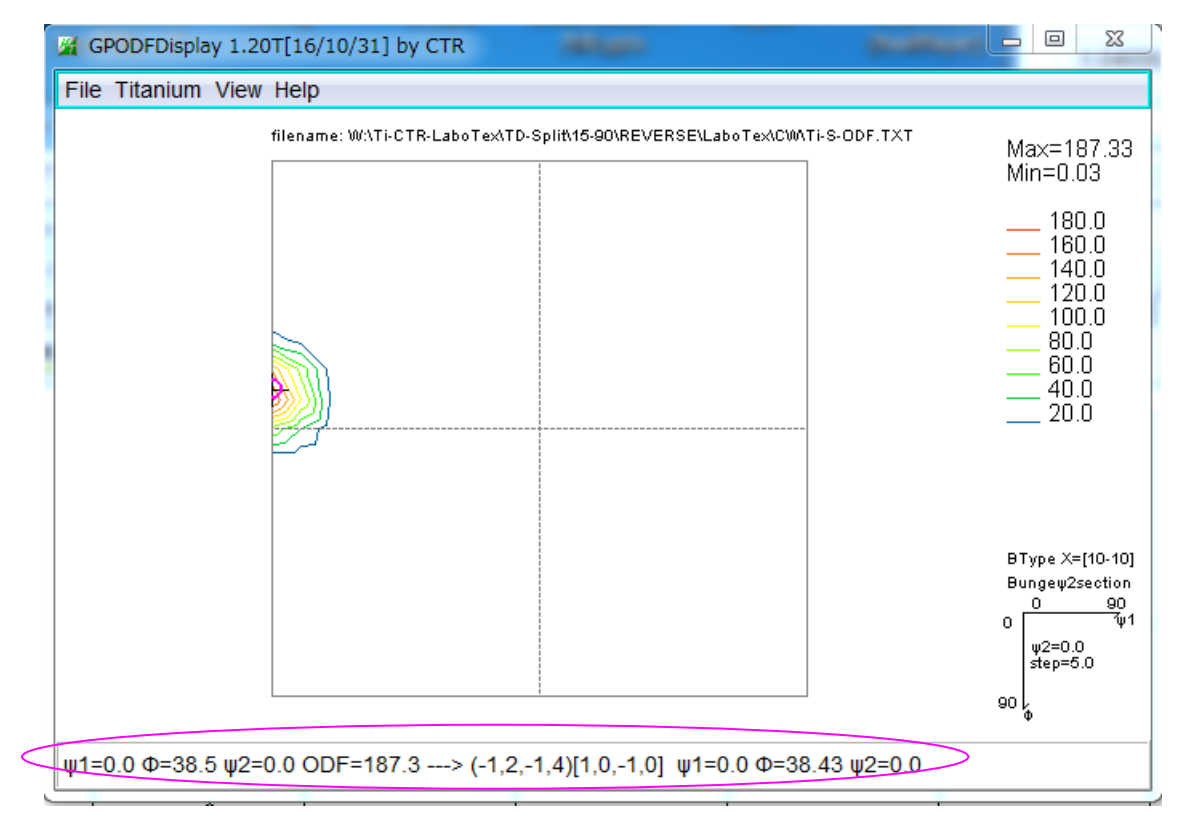

マウスクリックした角度(+)から整数化した結晶方位と再計算した Euler 角度(〇)を表示しています。

### 方位解析

| <u>M</u>            | GF             | ODFDisplay        | 1.57ST[19/0    | 9/: | 30] by CTR -                   | - 🗆 🗙                                                   |      |                                              |
|---------------------|----------------|-------------------|----------------|-----|--------------------------------|---------------------------------------------------------|------|----------------------------------------------|
| File Titanium Btype | e View Sea     | arch 7.0,7,false  | e Help Fiber C | DD  | F DataBase Resolution          |                                                         |      |                                              |
| filen.              | ame: U:\Ti-CTR | -LaboTex\TD-Split | 15-90\REVERSE\ |     | to ODF±1step                   | (=187.33                                                |      |                                              |
|                     |                |                   |                |     | ODF menber list                | ↓=0.03                                                  |      | ファイル(F) 編集(E) 書式(O)                          |
|                     |                | <b>)</b>          |                |     | ODF family list                | 180.0<br>170.0                                          |      | {hktl} <uvtw>,labotex</uvtw>                 |
|                     |                |                   |                |     | ODF all family list            | 160.0<br>150.0                                          |      | {0001}<10-10>,0.68                           |
|                     |                |                   |                |     | ODF all family normalize list  | 140.0<br>130.0                                          |      | {UUUI}<2-1-1U>,U.69<br>  {-12-10\<10-10\ 1 0 |
|                     |                |                   |                |     | {hkl} <uvw>Input mode</uvw>    | <ul> <li>120.0</li> <li>110.0</li> <li>100.0</li> </ul> |      | $\{01-10\}<2-1-10>0$ 62                      |
|                     |                |                   |                |     | {hkti} <uvtw>Input mode</uvtw> | Input t                                                 | able | {-12-10}<0001>,0.38                          |
|                     |                |                   |                |     |                                | Input li                                                | st   | {01-10}<0001>,0.61                           |
|                     |                |                   |                | -   | l                              | List di                                                 | sp   | {-12-15}<10-10>,27.98                        |
|                     |                |                   |                |     | -                              | 30.0                                                    |      | {01-13}<2-1-10>,0.87                         |
|                     |                |                   |                |     | B                              | Type X=[10-10]                                          |      | {-12-14}<10-10>,187.33                       |
|                     |                |                   |                |     | в                              | ungew2section                                           |      | {02-25}<2-1-10>.0.7                          |
| <b>₽</b>            |                |                   |                |     | 0                              | υ 90<br>Ψ1                                              |      | {-12-18}<4-843> 0.67                         |
|                     |                |                   |                |     |                                | ψ2=0->60<br>step=5.0                                    |      |                                              |
|                     |                |                   |                |     | 90                             | L.                                                      |      | 1 19 141 0 2217,0.00                         |
|                     |                |                   |                |     |                                | φ                                                       |      |                                              |
|                     |                |                   |                |     |                                |                                                         |      | {01-13}<0-332>,0.75                          |
| -19703703           |                |                   |                |     |                                |                                                         |      |                                              |

表示(V)

ListDisp で hkluvuwlistDisplay でプロファイル表示

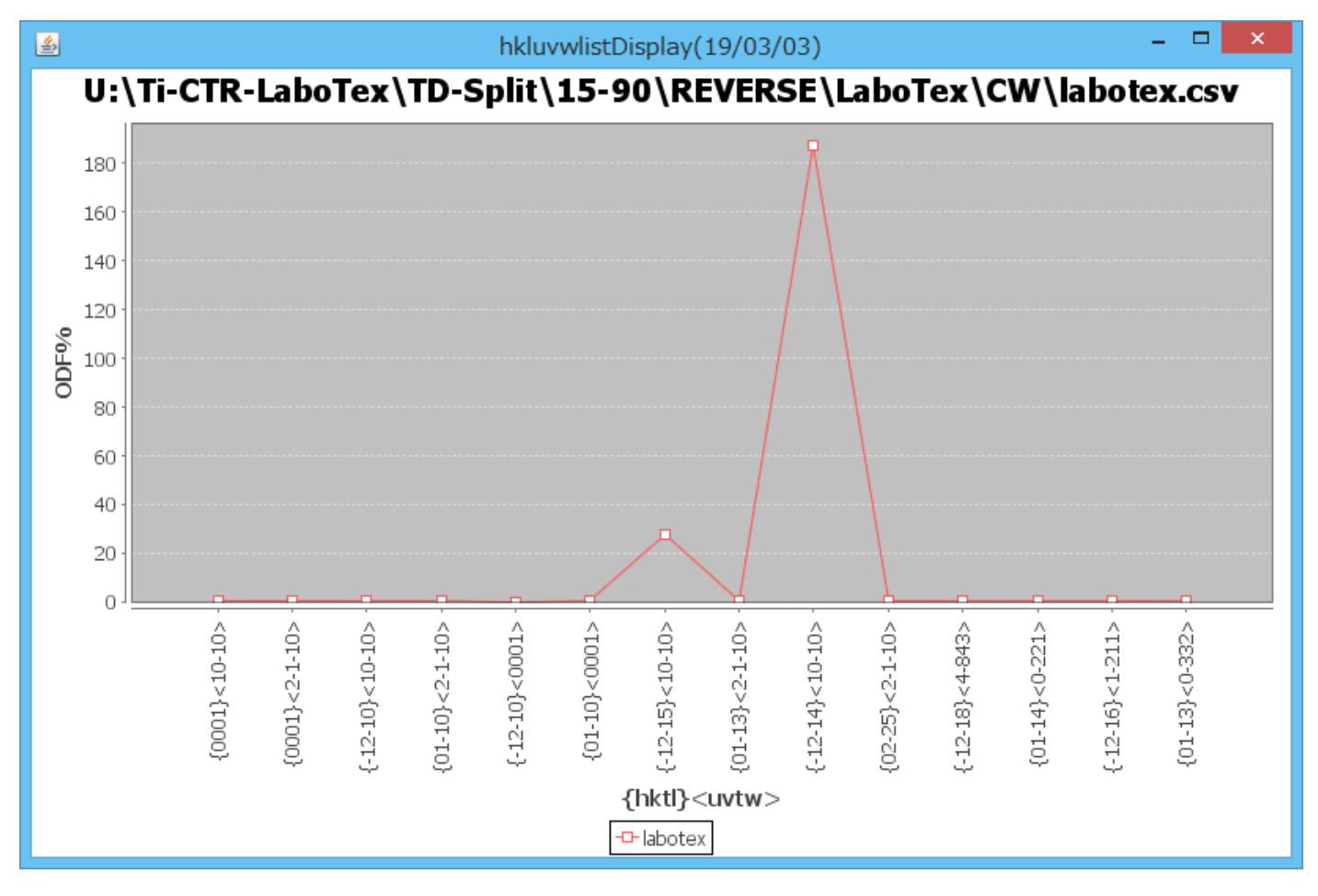

# 12. 結晶方位の定量

| Crystal Symmetry<br>D <sub>6</sub> (Hexagonal)                                          | Sample Symmetry | Grid Cells for                      | Output ODF<br>5.0*5.0                                               | Step<br>Diagram Range +/                                                          | 0.50     |
|-----------------------------------------------------------------------------------------|-----------------|-------------------------------------|---------------------------------------------------------------------|-----------------------------------------------------------------------------------|----------|
| Centre of Orient                                                                        | ation 100.0%    | Centre of Orienta                   | tion 100.0%                                                         | Centre of Orientation                                                             |          |
| -45.0                                                                                   | 45.0 -45.0      |                                     | 45.0                                                                | -45.0                                                                             | 45.0     |
| No Texture Component                                                                    | On Distribution | <mark>гүнм 🖗</mark> гүнм 🕄          | CHIME Volume                                                        | Show Sym. E                                                                       | q.       |
| 1 {114} 1.10>                                                                           | 👻 🗹 Gauss 👻     | 9.9 9.9                             | 11.1 30                                                             | % P1 14 × 1 · 1 0 >                                                               | -        |
| 2 { 0.0, 45., 0.} goss<br>3 { 0., 35.26, 45.}                                           | Gauss           | 10.0 10.0<br>10.0 10.0<br>10.0 10.0 | 10.0         28           10.0         10           10.0         10 | Calculation Mode                                                                  | C Manual |
| 5         {         0.0, 18.43, 0.0}           6         {         23.09, 50.24, 56.31} |                 | 10.0 10.0                           | 10.0 10                                                             | <ul> <li>% Max. Iteration Number :</li> <li>% Max. Fit Error % (*1000)</li> </ul> | 1,000 ÷  |
| 7 { 15.23, 47.12, 68.20}<br>8 { 1 1 2 }< 1 -1 0 >                                       | ▼ □ Gauss ▼     | 10.0 10.0<br>10.0 10.0              | 10.0 10 ÷                                                           | 2                                                                                 | 189      |
| 9 { 9 1 5 }< -3 -8 7 >                                                                  | Gauss V         | 10.0 10.0<br>10.0 10.0              | 10.0 10                                                             | % Fit Error% (*1000) :  <br>% Fit Calculation                                     | Progress |

# 3指数<->4指数

| A HexaConvert 1.09YT[16/10/31] by CTR                                                                                                    |      |
|----------------------------------------------------------------------------------------------------|------|
| File Step Help                                                                                                    |      |
| A 🛛 X-Axis[100] ([2-1-10]) 🕂 B 🗹 X-Axis[210] ([10-10]) 🥂                                                                                                    |      |
| MIller Notation (3Axis Notation)         Image: Image: Im |      |
| Miller Bravais Notation(4 Axis Notation)                                                                                                    |      |
| Euler(p1Fp2)<br>0.0 38.432 0.0                                                                                                    |      |
| Material select<br>Titanium.TXT                                                                                                    |      |
| c/a 1.587 ψ2 0 → Calc                                                                                                    | K: T |
| DISP     Disp size     200     DISP       BG Corr     White     Line size     2.0     MINUS                                                                                                    |      |
| OK Return Structure                                                                                                    |      |

### VolumeFraction $\mathcal{O}$ Error

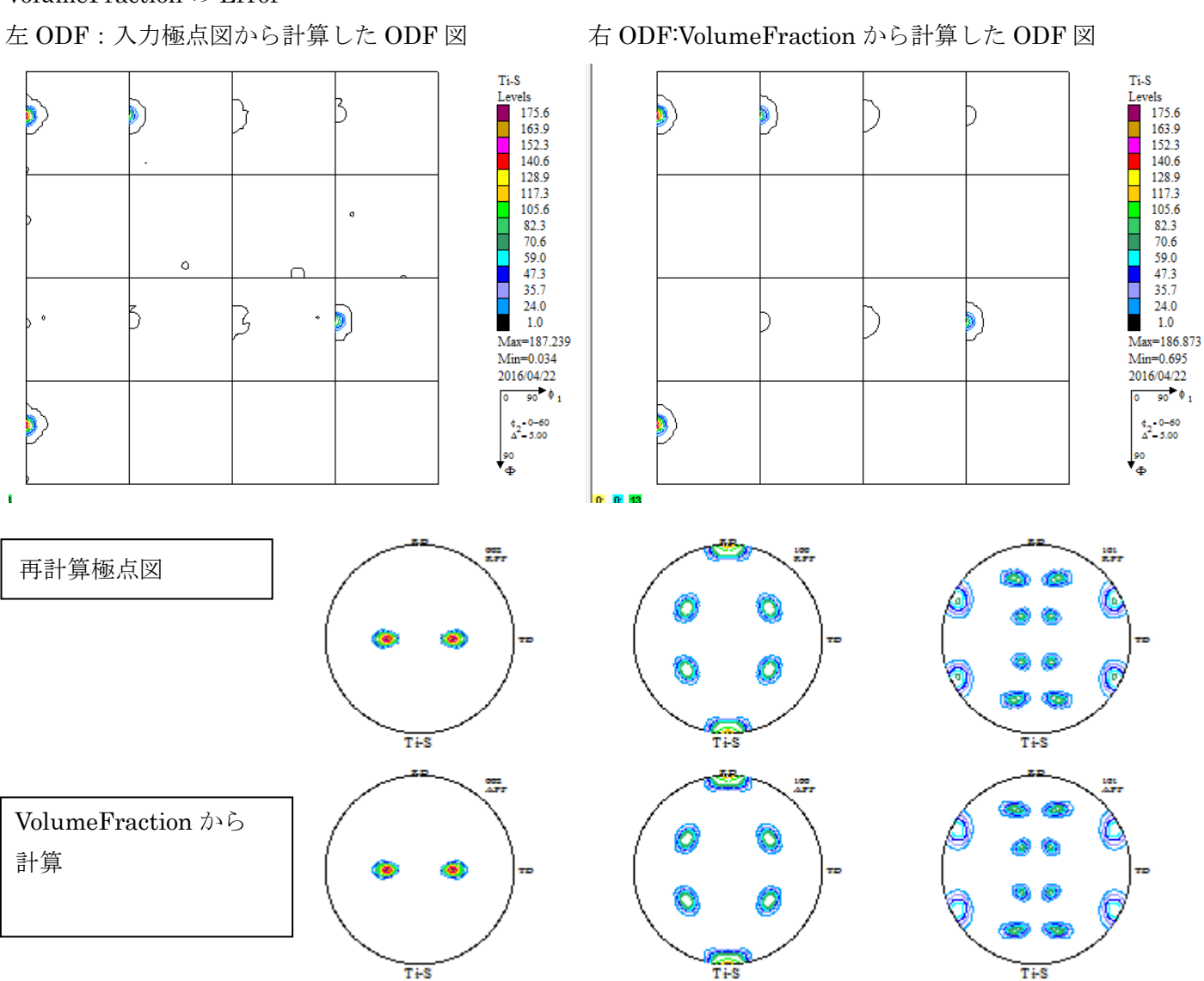

#### 再計算極点図と VolumeFraction 結果の再計算極点図を比較

| File Help Resolusion:5.0 EqualAngle TextDisplay         Pecalculated Polefigure       2       100       101       WWTI-CTR-LaboTexWTD-SplitW15-90WREVERSEWLaboT         VolumeFraction Polefigure       2       100       101       Average= 1.1 %         Re%       1.7       10       0.7       Average= 1.1 %         1.5         注意         小は市          注意         Average             1.5             0.0 |                            |
|----------------------------------------------------------------------------------------------------|----------------------------|
| Pecalculated Polefigure       2       100       101       WWTI-CTR-LaboTexWTD-SplitW15-90WREVERSEWLaboT         VolumeFraction Polefigure       2       100       101       Average= 1.1 %         3.0       %                                                                                                    |                            |
| VolumeFraction Polefigue       2       100       101       Average= 1.1 %         Ro%       17       10       0.7       0       Average= 1.1 %         3.0       %                                                                                                    |                            |
| Rex     17     10     0.7     Average= 1.1 %       3.0 %                                                                                                    |                            |
| 30 %         1.5         注意         本資料では、結晶方位は         それ以外はrandom                                                                                                    |                            |
| 1.5       注意         0.0       本資料では、結晶方位は         それ以外はrandom                                                                                                    |                            |
| 精度の高いRp%になっ                                                                                                    | Zは1つで、<br>omなので、<br>cっています |
| -1.5<br>-3.0<br>0 Alpha(deg.) 90                                                                                                    |                            |

- 13. Titaniumのrandom試料が用意できない時の対策
  - Defocus曲線は、材料に関係なく、光学系と測定20角度で決まります。
    - Tenckhoffの計算式を利用し、random極点図を作成
    - ODFPoleFigure2ソフトウエアによる測定2 $\theta$ と受光スリットによる直接計算 の2方法がある。
- Tenckhoffの計算式を利用し、random極点図を作成

#### ODFPoleFigure2->ToolKit->DefocusCalc

| A DefocusCalc 1.51YT[16/10/31] by CTR      |              |
|--------------------------------------------|--------------|
| File Help                                  |              |
| Method MesureBGMode SmartLab=DSH2mm=Schulz |              |
| ok                                         | SmartLab を選択 |

ODFPoleFigure2ソフトウエアによる測定2 $\theta$ と受光スリットによる直接計算

| ODFPoleFigure2 3.49YT[16/10/31]               | by CTR                                                                                |
|-----------------------------------------------|---------------------------------------------------------------------------------------|
| File Linear(absolute)Contour Toolk            | Kit Help InitSet BGMode Measure Condition Free OverlapRevision MinimumMode Rp%        |
| Files select                                  |                                                                                       |
| ASC(RINT-PC)                                  |                                                                                       |
| Calcration Condition                          |                                                                                       |
| Previous Next                                 |                                                                                       |
| Backgroud delete mode                         |                                                                                       |
| 🕡 🔘 DoubleMode 🔘 SingleMo 🔘 Lo                | www.de 💿 HighMode 💿 Nothing BG defocus DSH12mm+Schulz+RSH5mm 🔻 Minimum mo.            |
|                                               |                                                                                       |
| Peak slit 7.0 mm BG Slit 7.0 mm               |                                                                                       |
| AbsCalc                                       |                                                                                       |
| Schulz reflection method                      | Absorption coefficien 300.0 1/cm. Thickness 0.1 cm - 2Theta 0.0 deg.  0.1/Kt Profile  |
| Defocus file Select                           |                                                                                       |
| <ul> <li>Defocus(1) functions file</li> </ul> | w¥Tr−CTR−LaboTex¥TD−Split¥15=90kdefocus¥DEFOCUS_F.XT                                  |
| Make defocus functio                          | n files by TXT2 Files 🔹 🐨 TextDisp                                                    |
|                                               |                                                                                       |
| Defocus(3) function files folder(             | Calc unbackdefocus) BB185mm   Limit Alfa Defocus value Free(LimitValue=0.0)           |
| Defense(2) (metter files falder)              |                                                                                       |
| Delocuster function mes folder:               | Sale Jakvettodez Smartab-Ushi/zmm-schulz V                                            |
| Smoothing for ADC                             | Standardize OutFiles                                                                  |
| Cycles 2 • Weight 4 •                         | Disp Ø Asc Ras TXT TXT Cancel Calc ExtraODF OUF                                       |
|                                               | ValueODFVF-B ValueODFVF-A                                                             |
|                                               |                                                                                       |
|                                               |                                                                                       |
|                                               |                                                                                       |
| - Defocus                                     | s file Select                                                                         |
|                                               |                                                                                       |
|                                               |                                                                                       |
|                                               | 🔘 Defocus(1) functions file 🔰 🚰 🚽 W:¥Ti-CTR-LaboTex¥TD-Split¥15-90¥defocus¥DEFOCUS_F. |
|                                               |                                                                                       |
|                                               | Make defocus function files by TXT2 🛛 🛛 🔽 🔽 🔽 🚽 🖓 Standardize                         |
|                                               |                                                                                       |
|                                               |                                                                                       |
|                                               |                                                                                       |
|                                               | Defecue(2) function files folder(Cale unbackdefecue)                                  |
|                                               | Derocus(s) function mes folger(calc unbackderocus)                                    |
|                                               |                                                                                       |
|                                               |                                                                                       |
| (                                             | Defocus(2) function files folder(Calc backdefocus)     SmartLab-DSH2mm-Schulz         |
|                                               |                                                                                       |
|                                               |                                                                                       |

SmartLab を選択

14. マトメ

CTRパッケージソフトウエアは、XRDから、ODF解析を行う場合、 測定データの同時処理、、組み込み defocus 計算、Error評価、など補助ソフトウエアとして 利用されています。

Error評価では、

利用できるのは、入力極点図と再計算極点図の比較と

VolumeFraction (VF%) では、入力極点図から計算した ODF の再計算極点図と VF%から 計算した ODF の再計算極点図の比較です。

別資料、Cubicですが、「精密な極点測定とデータ処理」を参考にして下さい。